# Wireless Network Setting Manual (Windows OS)

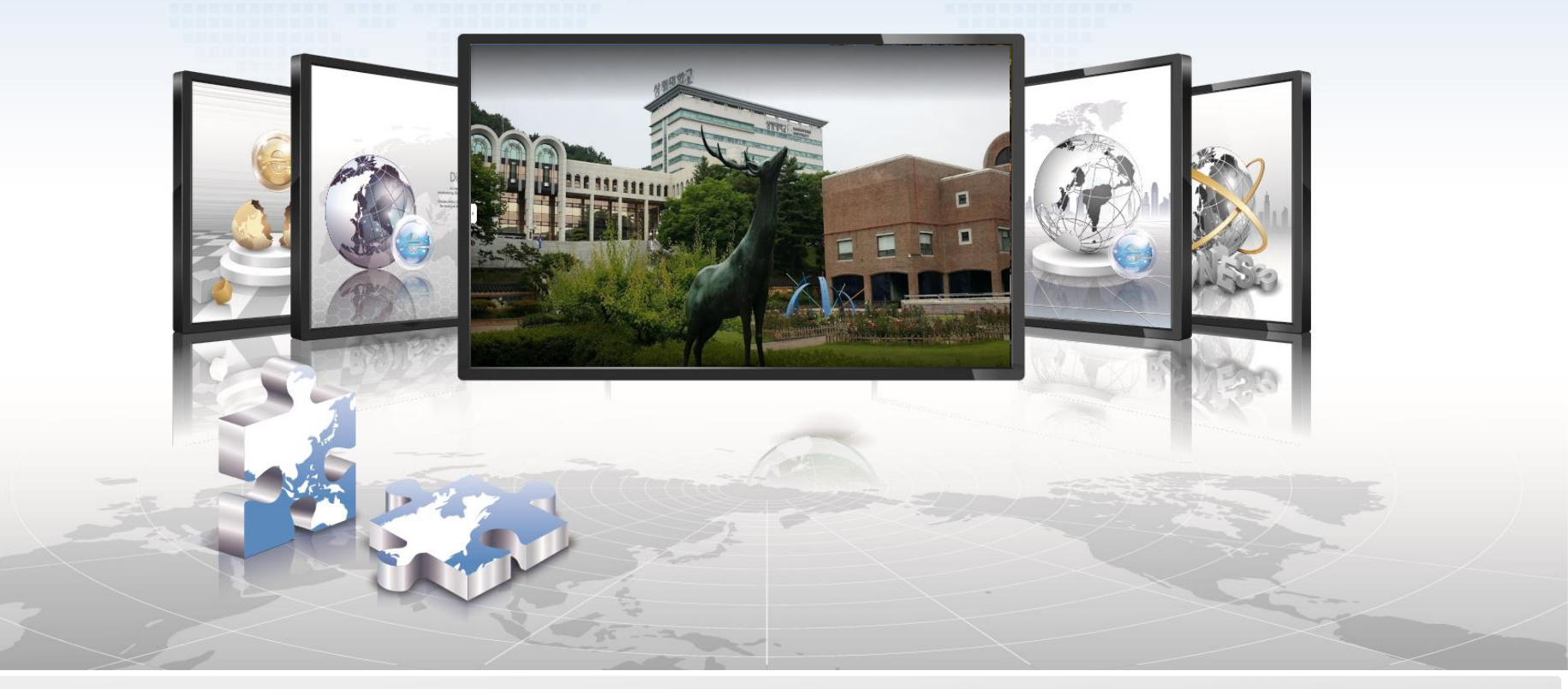

#### **SANGMYUNG Univ Cheonan Campus**

# Windows OS Setting Manual

- > This is a network setup screen for using wireless LAN on devices using Windows OS.
- It is automatically connected after the initial connection is performed.
- 1. Wi-Fi function setting menu selection

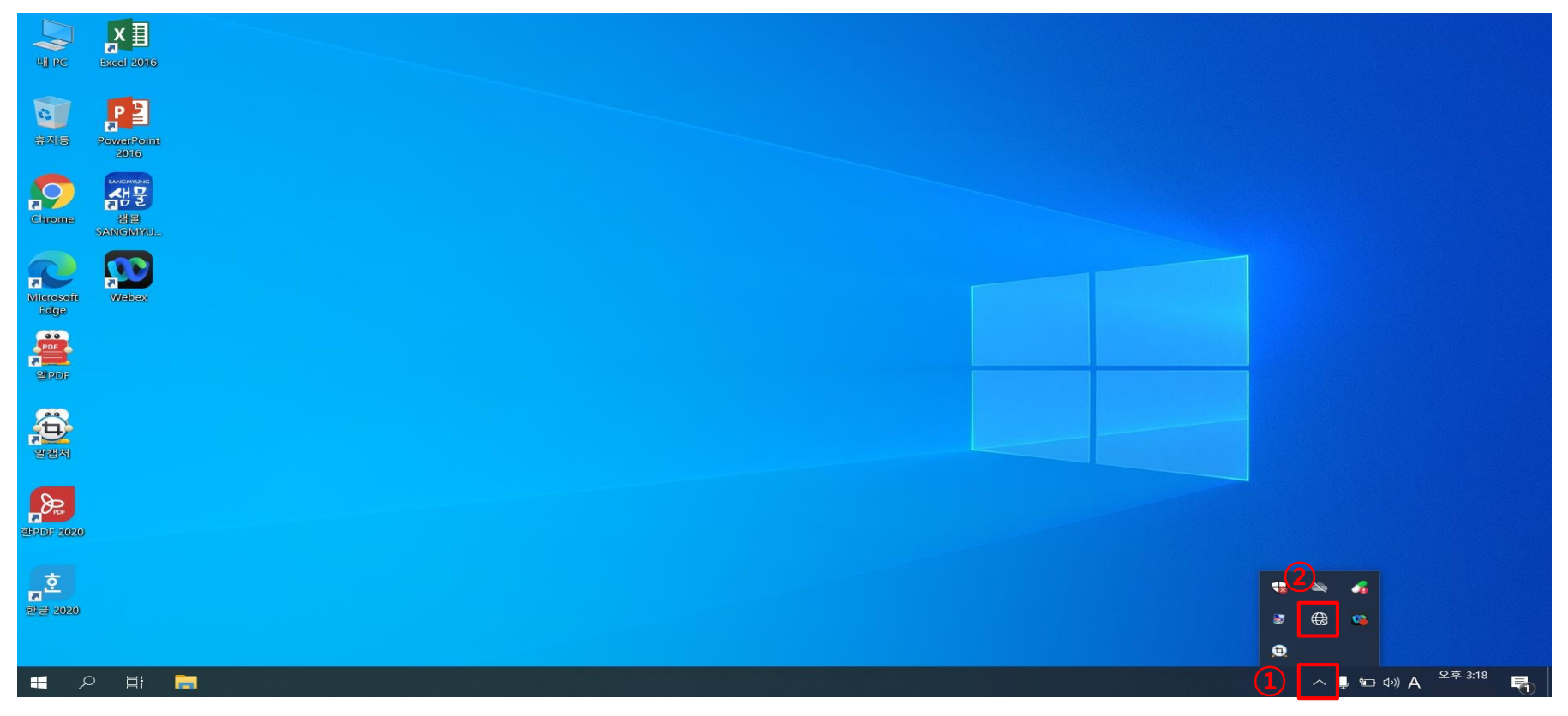

- **1** On the bottom right of the monitor screen, click on the arrow for CARAT
- **(2)** Click on the globe or monitor shape icon

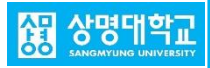

## Windows OS Setting Manual

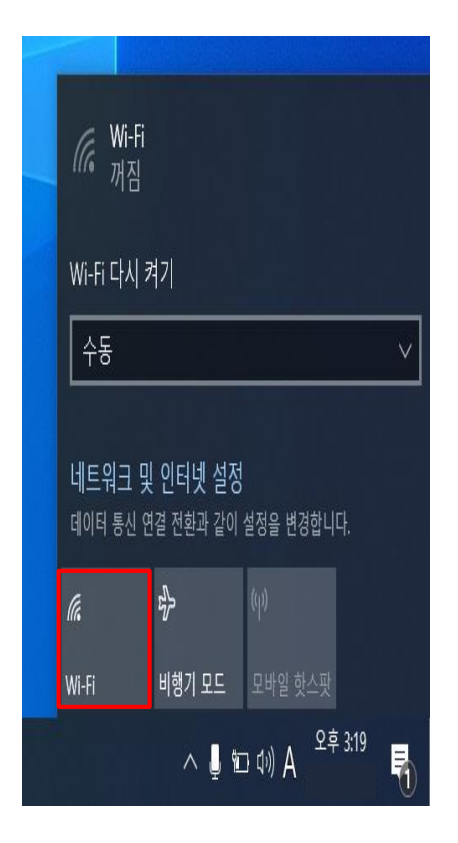

2. Wi-Fi function Activation -> Click the Wi-Fi button

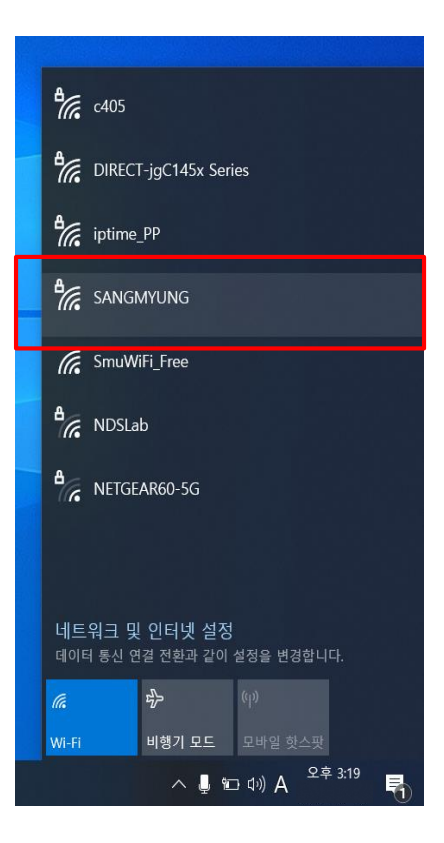

3. Select 'SANGMYUNG'

4. Click 'Connect'

비행기 모드 모바일 핫스팟

^ 및 ≌ 다) A 오후 3:20

C405

iptime\_PP

 SANGMYUNG 보안

G SmuWiFi\_Free

NDSLab

DIRECT-jgC145x Series

🗹 자동으로 연결

B DIRECT-NBC145x Series

네트워크 및 인터넷 설정

2

데이터 통신 연결 전환과 같이 설정을 변경합니다.

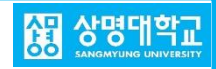

## Windows OS Setting Manual

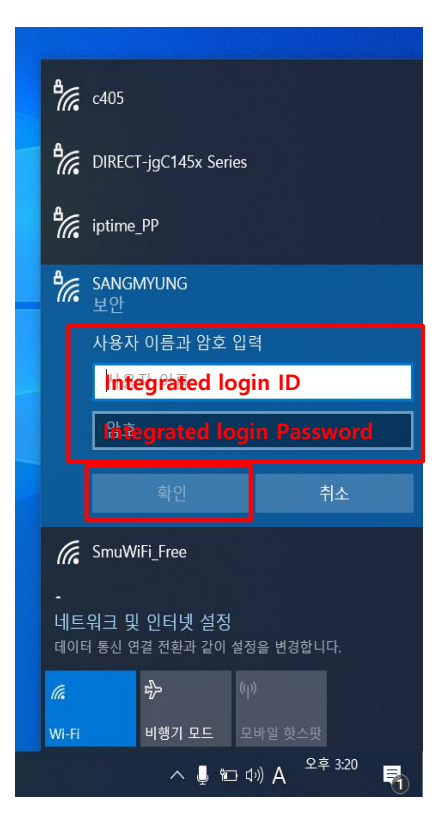

5. Enter the integrated login account -> Click 'Confirm'

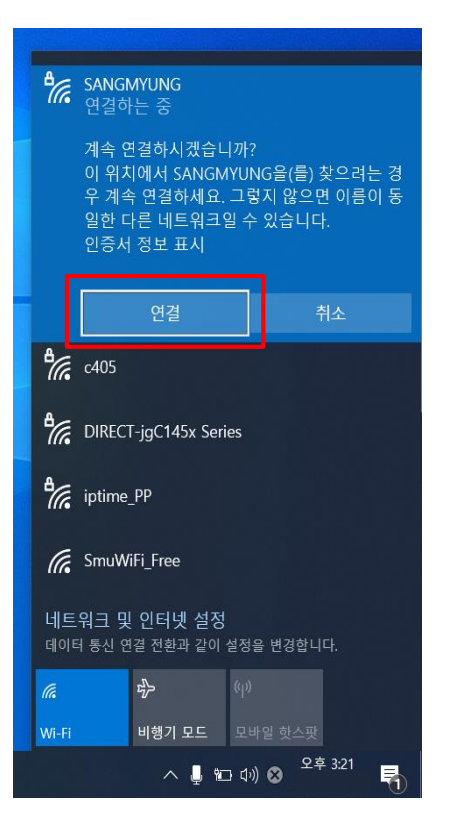

6. Wireless LAN connection check

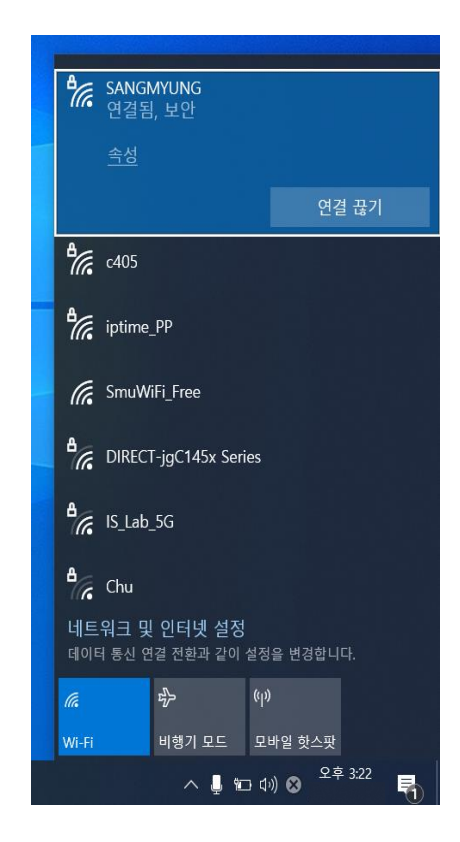

7. SANGMYUNG Connection complete

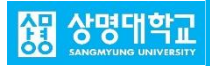